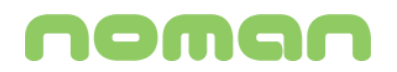

# K R E O

MANUALE UTENTE V. 1.0

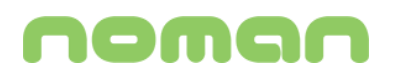

# Sommario

| APPLICAZIONE MOBILE            | 3 |
|--------------------------------|---|
|                                | 3 |
| Configurazione e primo accesso |   |
| LISTA IMPIANTI                 | 4 |
| COMUNICAZIONE PREZZI           | 5 |
| Comunicazione istantanea       | 5 |
| Programmazione dei prezzi      | 6 |
| COMUNICAZIONE AUTOMATICA       | 7 |

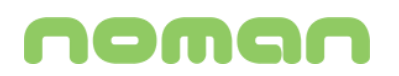

## **APPLICAZIONE MOBILE**

### INSTALLAZIONE

L'app KREO distributori è disponibile per il download direttamente negli store ufficiali ai seguenti indirizzi:

Android: <u>https://play.google.com/store/apps/details?id=com.noman.kreodistributori</u> Apple: <u>https://apps.apple.com/it/app/kreo-distributori/id1227856799</u>

### **CONFIGURAZIONE E PRIMO ACCESSO**

Al primo accesso l'App mostrerà la lista vuota degli impianti.

Selezionando il tasto 🕣 in alto a destra, l'App consentirà di inserire la Key con il codice impianto KREO comunicato da Noman. Selezionando il tasto "SALVA" l'impianto verrà aggiunto alla lista impianti.

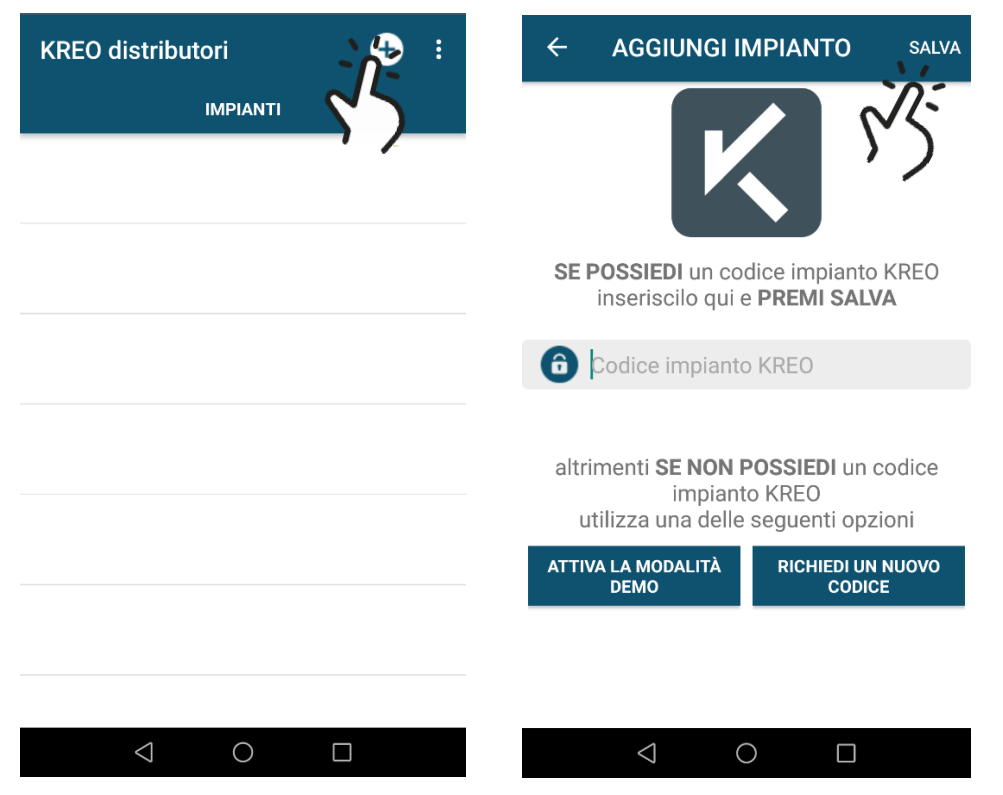

# noman

### LISTA IMPIANTI

La lista impianti riporterà tutti gli impianti inseriti con a fianco lo stato e l'ultima data di comunicazione.

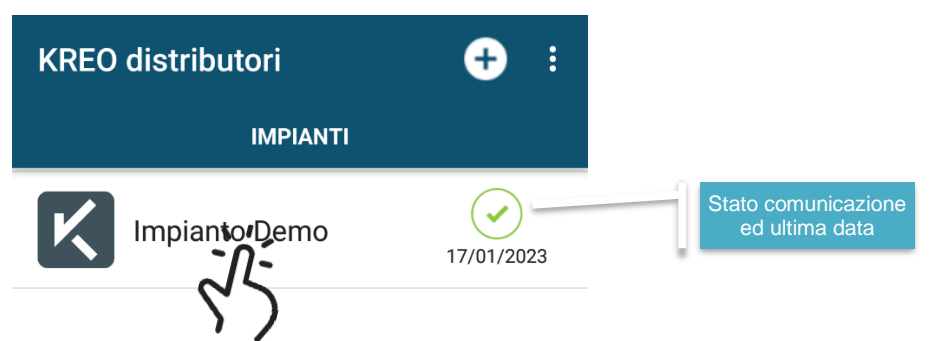

L'icona con la spunta verde indicherà che la comunicazione è stata effettuata correttamente.

Per accedere ai dati di un impianto, selezionarlo dalla lista cliccandoci sopra. Verranno visualizzate le varie tipologie di carburante con l'ultimo prezzo impostato.

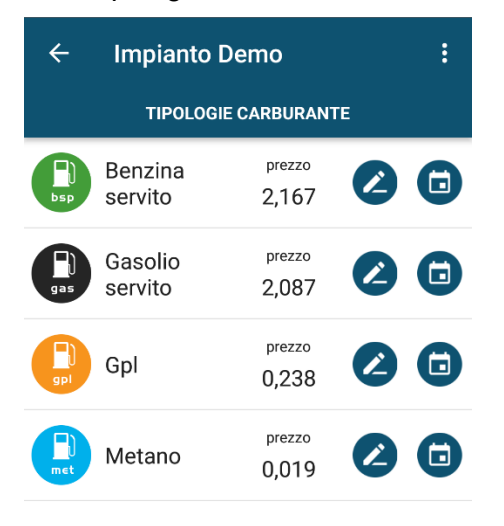

| COMUNICA PREZZI |   | > |  |
|-----------------|---|---|--|
| $\triangleleft$ | 0 |   |  |

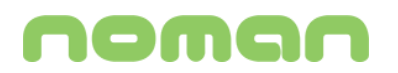

### **COMUNICAZIONE PREZZI**

L'App consente di impostare i prezzi in due differenti modalità:

- Modifica e comunicazione istantanea dei prezzi
- Programmazione dei prezzi per giorni futuri

### COMUNICAZIONE ISTANTANEA

Per effettuare la comunicazione istantanea, sarà necessario modificare i prezzi che hanno subito una variazione cliccando sull'icona oposta vicino al prezzo. Si aprirà una nuova schermata dove verrà proposto il prezzo attualmente praticato che potrà essere variato e confermato cliccando sul tasto "SALVA".

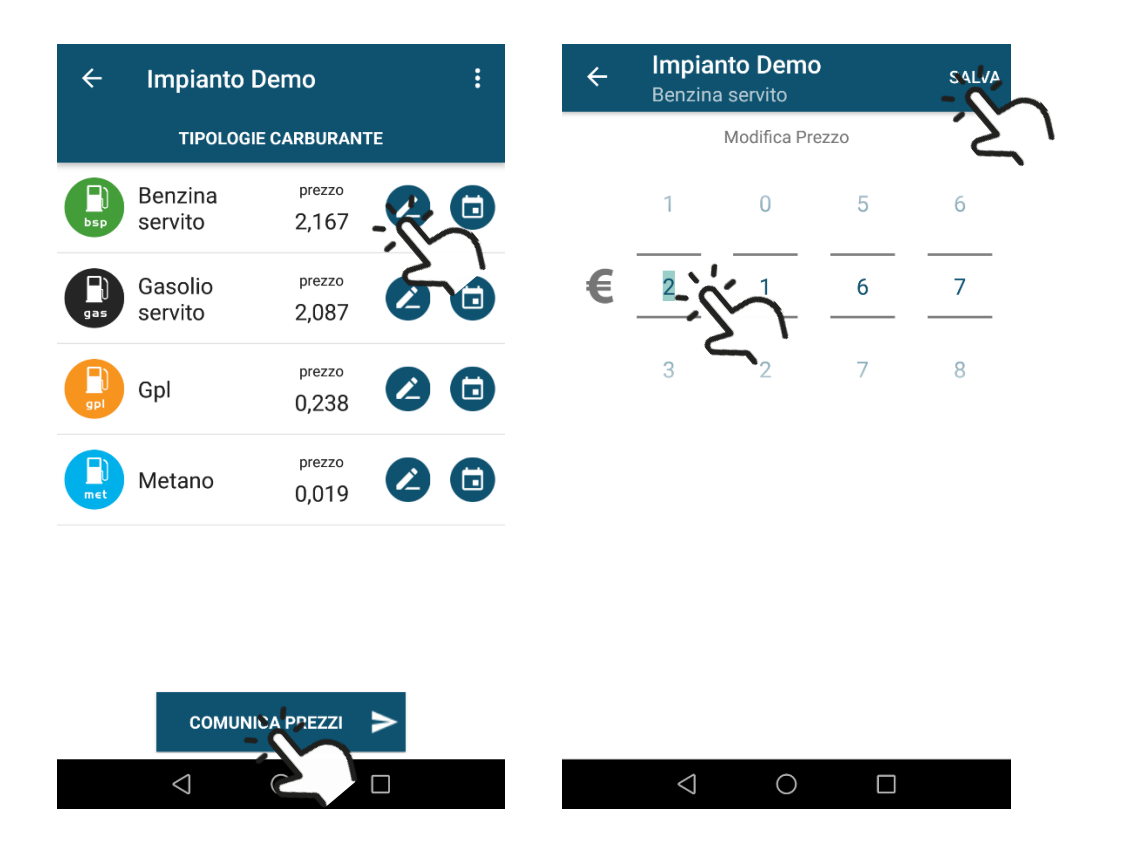

Dopo aver variato i prezzi, premendo il tasto "COMUNICA PREZZI" il sistema effettuerà la comunicazione al MISE.

Nel caso in cui non venisse effettuata la comunicazione manuale premendo il tasto "COMUNICA PREZZI", il sistema comunicherà i nuovi prezzi durante la prossima comunicazione automatica.

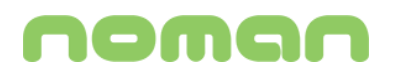

### PROGRAMMAZIONE DEI PREZZI

Nel caso in cui si conosca il prezzo da variare per il giorno successivo oppure per un giorno futuro, sarà possibile programmarlo in modo che il sistema KREO distributori effettui in automatico la comunicazione alle ore 00:00 del giorno programmato.

Questa modalità è utile nel caso in cui il gestore abbia delle tipologie di carburate self-service e quindi il prezzo alla pompa varierà dalla mezzanotte del giorno in questione.

Per effettuare la programmazione, selezionare l'icona a forma di calendario relativa alla tipologia di carburante desiderata. Si aprirà una nuova schermata dove verrà visualizzato il prezzo corrente ed i prezzi degli ultimi giorni, nonché eventuali prezzi impostati per i giorni futuri.

| ← Impianto Demo                 | :   | ← Impian<br><sub>Benzina</sub> | n <b>to Demo</b><br>servito | <b>C</b> .:  |
|---------------------------------|-----|--------------------------------|-----------------------------|--------------|
| TIPOLOGIE CARBURANTE            |     | сом                            | UNICAZIONE PREZ             | zı Ž         |
| Benzina prezzo<br>servito 2,167 | 2.0 | bsp                            | 2,167                       |              |
| Gasolio prezzo                  |     | Lista Prezzi Inseriti          | i                           |              |
| gas servito 2,087               |     | 18/01/2023                     | 2,167                       |              |
| Gpl 0,238                       |     |                                |                             | $\frown$     |
| Prezzo prezzo                   |     | 17/01/2023                     | 2,167                       | $\checkmark$ |
| (0,019) (0,019)                 |     | 16/01/2023                     | 2,167                       | $\checkmark$ |
|                                 |     | 15/01/2023                     | 2,167                       |              |
| COMUNICA PREZZI 🗲               |     |                                |                             |              |
|                                 |     | $\triangleleft$                | 0                           |              |
|                                 |     |                                |                             |              |

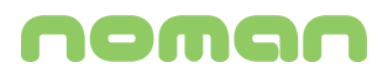

Selezionando il tasto 🕂 si aprirà una nuova schermata dove si potrà impostare il giorno con il relativo prezzo.

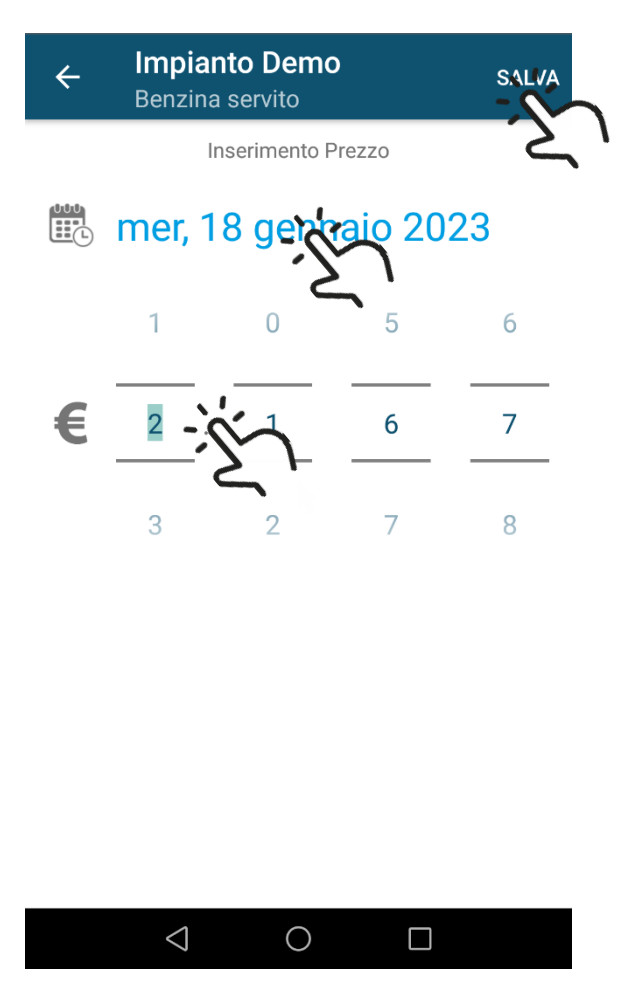

Da questa schermata si potrà selezionare il giorno di riferimento selezionandolo nel calendario e si potrà impostare il relativo prezzo. Il tasto SALVA memorizzerà i dati inseriti.

Se il prezzo impostato per un giorno futuro è stato inserito in modo errato, è possibile sostituirlo con un nuovo valore ripetendo la procedura di inserimento oppure eliminarlo tenendo premuto l'elemento con la pianificazione sbagliata e selezionando dal menù a comparsa la voce "Elimina Prezzo".

### **COMUNICAZIONE AUTOMATICA**

Il sistema KREO distributori effettuerà in automatico tutti i giorni alle ore 00:00 la comunicazione dei prezzi. Se i prezzi non sono variati, verranno comunicati gli ultimi prezzi impostati.

L'operatore avrà quindi solamente il compito di modificare i prezzi che sono variati per permettere al sistema di comunicarli in automatico tutti i giorni.